# **Criterion B: Design**

### **Processing: Flowchart**

- Shows the functionality from when the program is started.

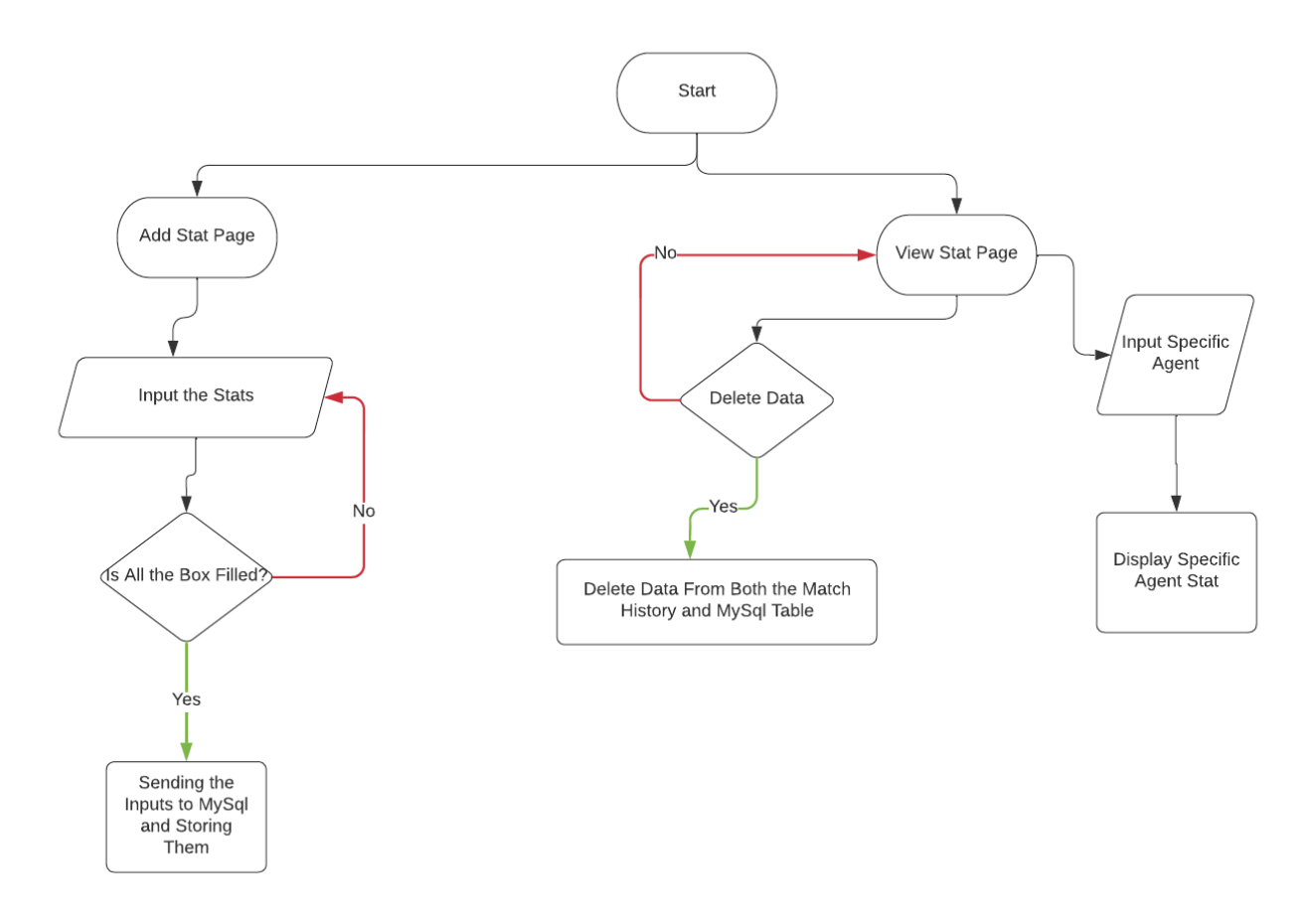

#### **Development: Class Structure and MySql Table**

- Shows what class the program will include and its attributes.
- Shows methods that will be created in the class.
- Shows what data will be stored in the MySql table.

| UserStat Class                                                                                                    |  |  |  |
|----------------------------------------------------------------------------------------------------|--|--|--|
| agent: String<br>kill: int<br>death: int<br>assist: int<br>win: boolean<br>gameNumber: int<br>id: int<br>dfSharp: DecimalFormat                                                                                                    |  |  |  |
| UserStat()<br>UserStat(String, int, int, int, boolean)<br>UserStat(String, int, int, int, boolean, int, int)<br>getAgent(): String<br>getKill(): int<br>getDeath(): int<br>getAssist(): int<br>getWin(): boolean<br>getID(): int<br>getDataAsString(): String array<br>calKDA(): double |  |  |  |

| MySql Table |        |             |  |  |
|-------------|--------|-------------|--|--|
| NN          | pKill  | INT         |  |  |
| NN          | death  | NN          |  |  |
| NN          | assist | INT         |  |  |
| NN          | win    | TINYINT     |  |  |
| NN          | agent  | VARCHAR(45) |  |  |
| PK          | id     | INT         |  |  |

#### **Development: Plan**

- 1. Creating a database for the inputted stats
  - a. Creating a table that holds all the data inputted by the user.
  - b. Returning data within the database to the program.
- 2. Creating a UserStat class
  - a. Creating a class that will be used in order to store the data within the program and a method to calculate KDA.
  - b. Returning the stats to be used in the program.
- 3. Create UI using NetBean
  - a. Creating "Add Stat" and "View Stat" pages.
  - b. Adding a text box for the user to input data in.
  - c. Displaying stats and graphs according to the agent being selected.

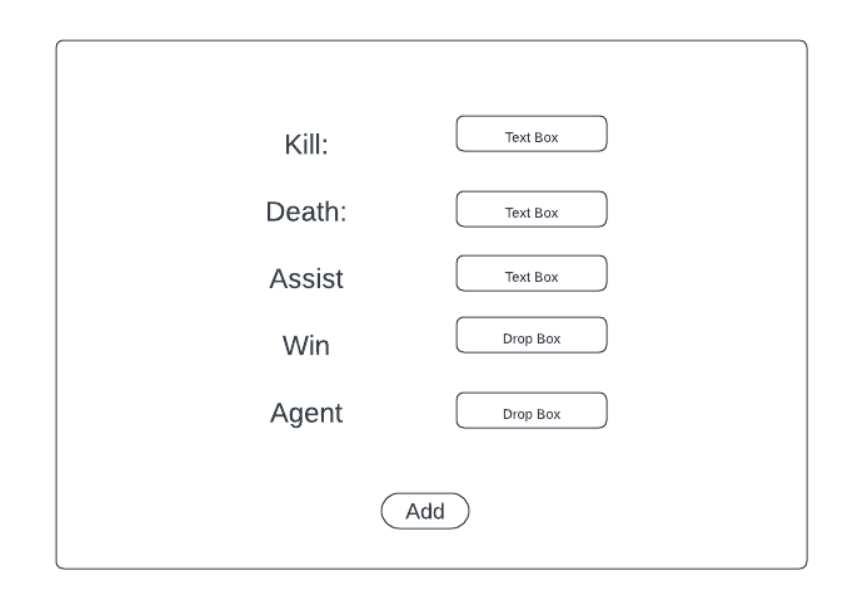

| Graph         | Total Kill:<br>Total Death:<br>Total Assist:<br>KDA<br>Character: | Total Win:<br>Total Game:<br>Win Rate:<br>Drop Box<br>Refresh |
|---------------|-------------------------------------------------------------------|---------------------------------------------------------------|
| Match History | Remove                                                            |                                                               |

## Test Plan:

| Action to Test                                     | Method of Testing                                                                        | Expected Result                                                             |
|----------------------------------------------------|------------------------------------------------------------------------------------------|-----------------------------------------------------------------------------|
| The users will be able to see their match history. | Using tables to display match history and see if the data that are displayed is correct. | The table displays the data in a match history way, the newest data on top. |
| The users will be able to see their KDA graph.     | Creating a panel and using it to display a KDA graph and                                 | The panel displays the KDA graph correctly.                                 |

|                                                                                                    | see if it is displaying correctly.                                                                                                    |                                                                                |
|----------------------------------------------------------------------------------------------------|----------------------------------------------------------------------------------------------------|--------------------------------------------------------------------------------|
| The users will be able to see<br>summarized stats such as<br>their kill death ratio, win rate<br>etc.       | Using labels in order to<br>display each summarized stat<br>and see if it is displaying<br>correctly.                                                                                 | The labels display each of the summarized stats correctly.                     |
| The users will be able to<br>choose stats according to the<br>specific agent they want to<br>see.           | Creating a combo box so that<br>the user can use it to select a<br>specific agent they want to<br>see.                                                                                | The user can choose an agent from the combo box,                               |
| The graph and stats<br>summary that is displayed<br>corresponds to the specific<br>agent the user selected. | Selecting an agent and seeing if the correct data is displayed.                                                                                                    | The data being displayed is corresponding with the agent being selected.       |
| The user will be able to delete/remove a match from match history.                                          | Creating a button that the<br>user can click to delete a<br>match from match history and<br>see if the deleted data is<br>removed both in the match<br>history table and MySql table. | The deleted data is removed from both the match history table and MySql table. |
| The user will be able to<br>refresh the stat page in order<br>to see new data                               | Creating a button that will<br>refresh the page and see if<br>the new data is displaying<br>correctly.                                                                                | The new data is displayed correctly after clicking the refresh button.         |
| The user will be able to store data in MySql                                                                | Add data from the program<br>and check if the data is<br>stored in MySql table.                                                                                                    | The data added from the program is correctly stored in the MySql table.        |

Word Count: 446 (Does not include bullet points)